# Module 5:

## Assignments

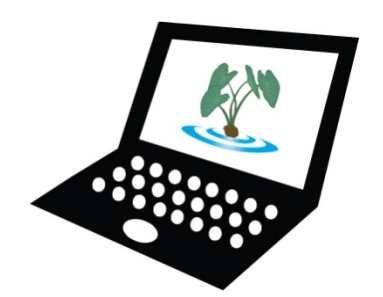

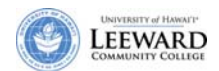

#### **Create and Grade Assignments**

#### **Create Assignments**

The Assignments tool allows you to create, distribute, collect, return, and grade assignments. Each student's submissions are private and can only be seen by you and that student.

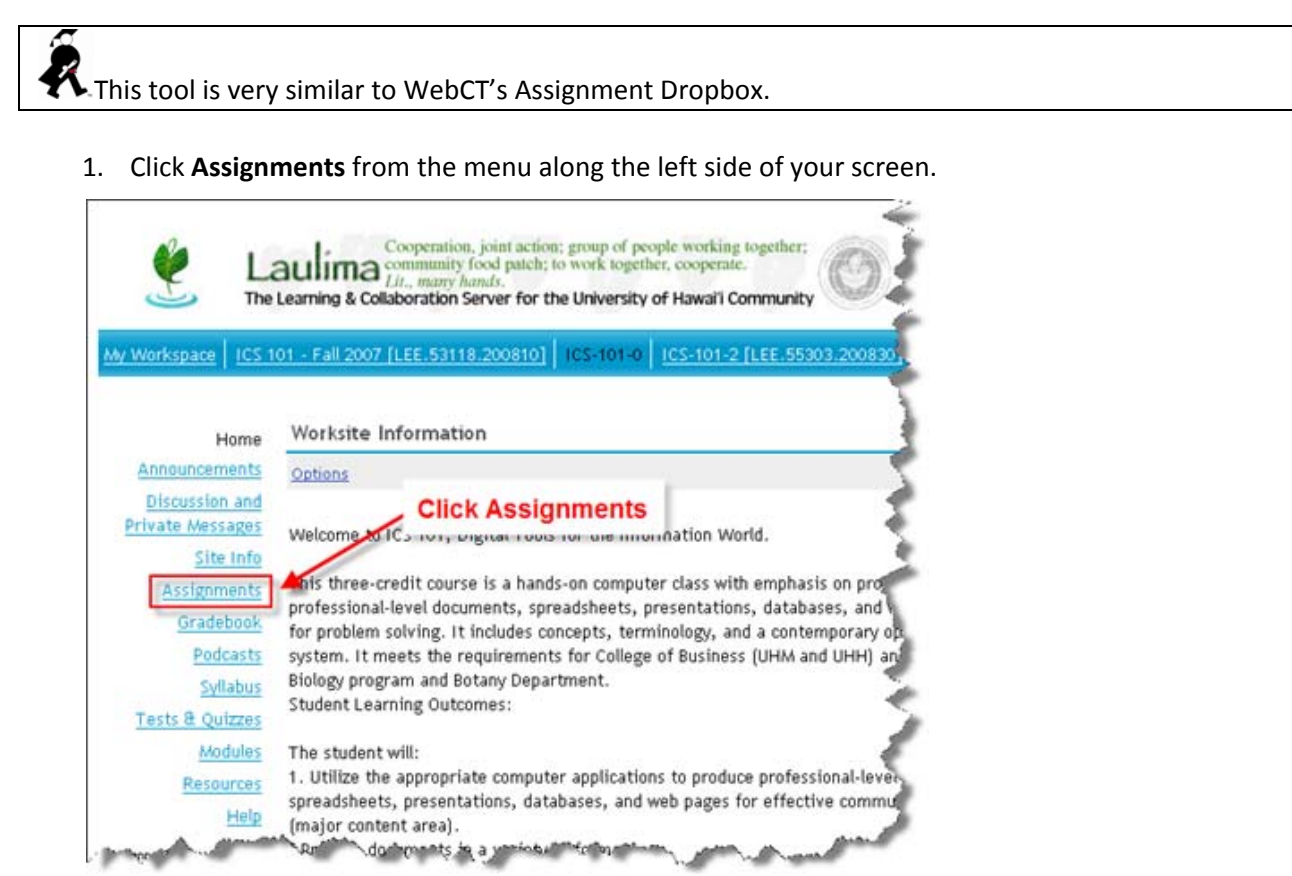

2. Click Add from the Assignments tool title bar.

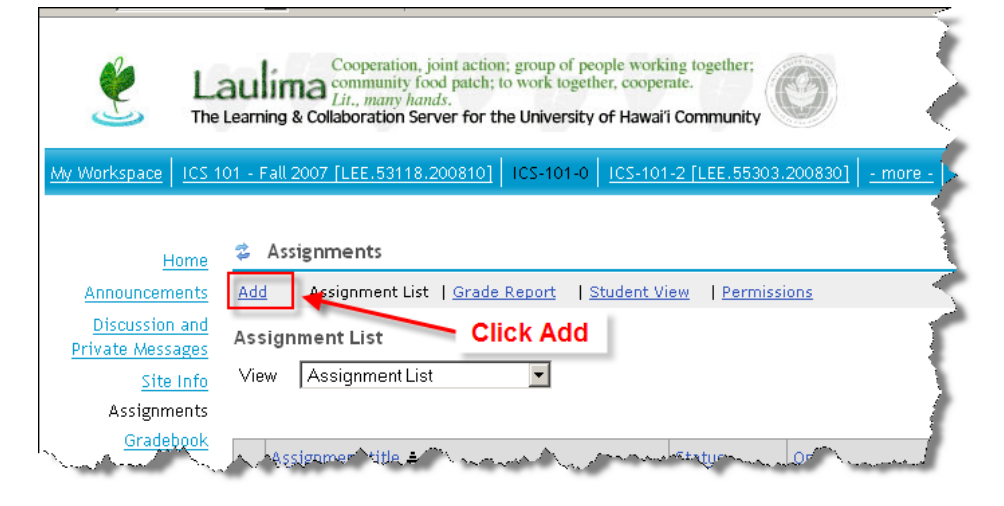

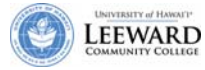

1

- 3. Enter the Assignment Title, Open, Due, Accept Until dates and assignment instructions.
  - a. The **Open Date** is the date and time when an assignment becomes visible to your students. You can set up an assignment ahead of time and it will appear on your worksite on that date and time.
  - b. The **Due Date** is the day and time when an assignment is due.
  - c. The Accept Until date is the day and time when an assignment will no longer be accepted. Assignments submitted before this date but after the due date will be marked as late by Laulima. Set these dates to be the same if you do not wish to allow late submissions. Students will only see the due date on the assignment.

| Site             | Add   Assignment List   St              | udent View   Perm       | nissions       |             |          |       |        |       |   |
|------------------|-----------------------------------------|-------------------------|----------------|-------------|----------|-------|--------|-------|---|
| Home             | Add                                     |                         |                |             |          |       |        |       |   |
| Announcements    | Complete form and then choose           | se 'post' at the bottom | . A * means    | required i  | nforma   | tion  |        |       |   |
| Syllabus         | Assignment                              |                         |                |             |          |       |        |       |   |
| Schedule         | * Title a.                              | Homework 1              |                |             |          |       |        |       |   |
| Assignments      | Open Date                               | MAY + 13                | - 2008 -       | at 12       | - 00     | •     | PM     | •     |   |
| Modules          |                                         | Students won't          | see this as    | signment u  | ntil thi | s ope | en dat | te.   |   |
| Teste & Ouitter  | • Due Date                              | MAY - 20                | - 2008 -       | at 5        | - 00     | •     | PM     | •     |   |
| Forums           | Accent Until                            | MAY - 20                | - 2008 -       | Tat 5       | - 00     |       | PM     |       |   |
| Messages         | C.                                      | No assignment           | ts can be sut  | bmitted aft | er this  | clos  | e date | e.    |   |
| DE Support Links | <ul> <li>Student Submissions</li> </ul> | Inline and Atta         | chments •      |             |          |       | 31770) |       |   |
| Site Info        | Crada Scala                             | Unoradad -              | 3              |             |          |       |        |       |   |
| Help             | - Grade Scale                           |                         | 1              |             |          |       |        |       |   |
| Graphy Walker    |                                         | Fo                      | r points, ente | er maximur  | n poss   | ible  |        |       |   |
| dregory maxer    | Assignment Instructions                 |                         |                |             |          |       |        |       |   |
|                  | 🗊 Source 🕋 🎽   🐰                        |                         | 0 1/ 10        | ~ M         | 26   1   | 3 1   | Ū      | ABC × | × |
|                  | 汪 汪 傑 傑   慶 3                           | ≣ ≡ Ta• ⁄a•             | 1 8 8 4        |             | - H      | - 0   | 63     |       |   |
|                  | Style -                                 | Format                  | · Font Aria    | 1           | • Size   | 2     |        | - 2   | 2 |

See next page for a comparison of Assignments in Laulima to Assignment Dropbox in WebCT.

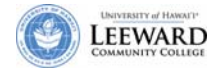

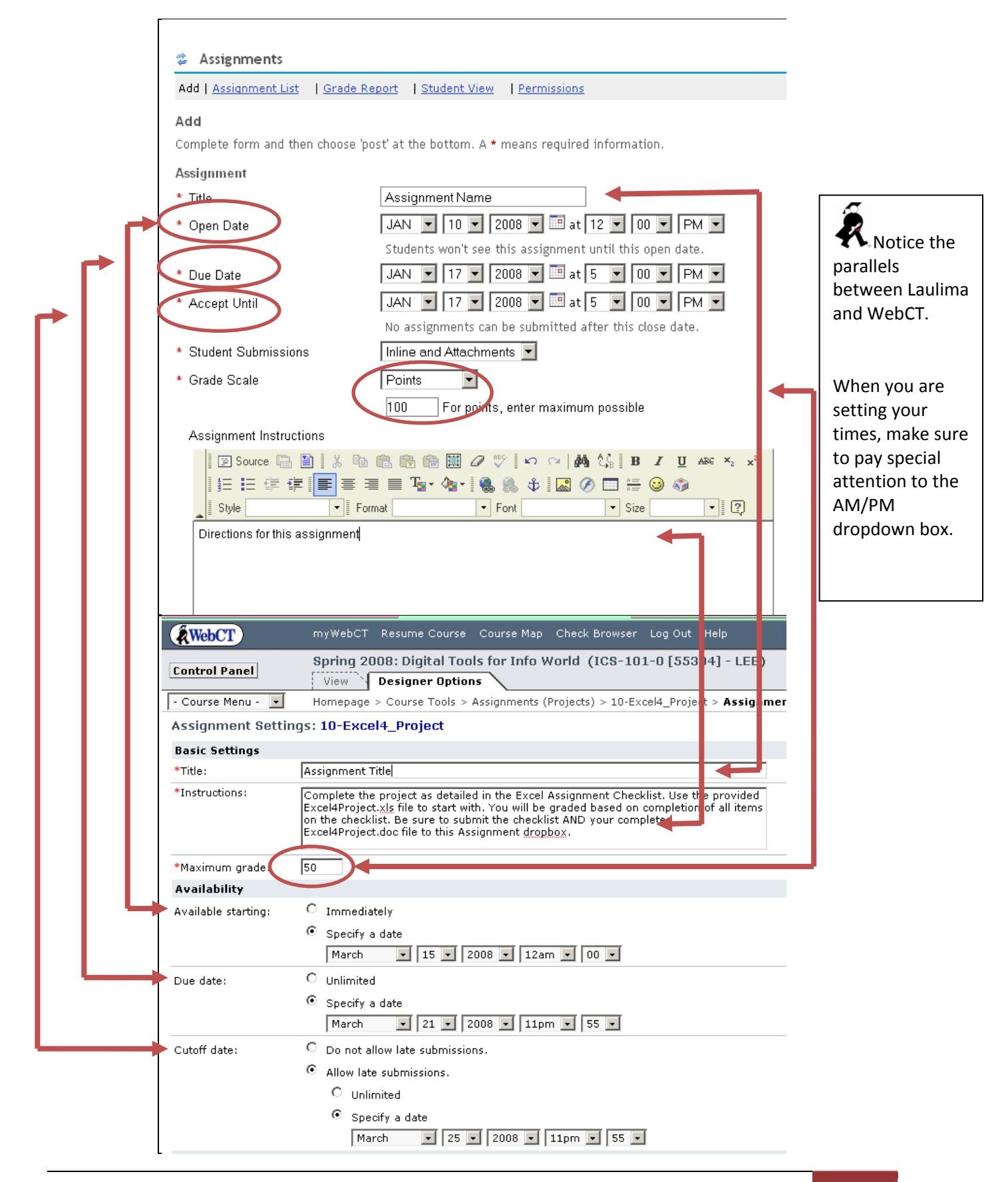

### LINIVERSITY of HAWAITP

4. From the **Student Submissions** dropdown box select how you want the students to submit their assignment. The default is Inline and Attachments.

Select **Inline Only** if you only want the students to type their assignments into a text box in Laulima.

Select **Attachments Only** if you only want your students to attach files to their assignments for you to download. This option is closest to how WebCT's Assignment Dropbox worked.

Select **Inline and Attachments** if you want your students to be able to type into a text box as well as add attachments. This is the most flexible option.

Select **Non-electronic** if you want the students to hand in the assignment in manually.

Students using Mac OS should use Firefox for submitting assignments that require the use of the inline text box.

5. Select the Grade Scale from the dropdown box.

| * Grade Scale                         | Points 💌        |
|---------------------------------------|-----------------|
|                                       | Ungraded        |
|                                       | Letter grade    |
| Assignment Instructions               | Points          |
| · · · · · · · · · · · · · · · · · · · | Pass/Fail       |
| 🛛 🔄 Source 💼 🔛 🕺 🦉                    | 🗈 🕻 Checkmark 🔤 |

It is recommended you use Points for your Grade Scale. Grading will be covered below.

- 6. Type Assignment Instructions in the textbox. You can format the text as required using the tools in the textbox toolbar.
- 7. Select **Add due date to Schedule** to have the assignment added to the calendar.
- 8. Select **Add an announcement about the open date to Announcements** to add an announcement automatically. An announcement similar to this will appear in your course:

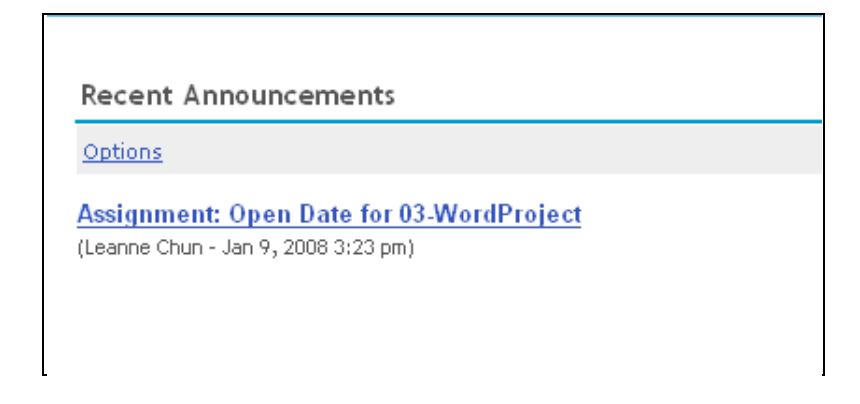

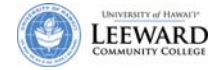

9. Select Add honor pledge to require students to make a selection before submitting. The honor pledge does not appear if the submission method is non-electronic.

Honor Pledge: I have neither given nor received aid on this assignment. 🗌 Yes (You must respond to submit your assignment.)

10. Select Add Assignment to Gradebook. Grading will be covered below.

| 1          | Add due date to Schedule                                                   |
|------------|----------------------------------------------------------------------------|
|            | Add an announcement about the open date to Announcements                   |
|            | Add honor pledge                                                           |
| Grading    | 3                                                                          |
| 0          | Do not add assignment to Gradebook                                         |
| ۲          | Add Assignment to Gradebook                                                |
| Access     |                                                                            |
| ۲          | Display to site                                                            |
| 0          | Display to selected groups                                                 |
| Submis     | sion Notification Email Options:                                           |
| ۲          | Do not send me notification emails for any student submissions             |
| 0          | Send me a notification email for each student submission                   |
| $\bigcirc$ | Send me one email per day summarizing notifications for student submission |
| Attachn    | nents                                                                      |
| No attac   | chments yet                                                                |
| Add        | I Attachments                                                              |

- 11. If groups have been created, then you will have the option to release to a specific group. This section will not appear if there are no groups created in the course.
- 12. Select the option you wish for Submission Notification. It is recommended you use the default "Do not send me notification emails for any student submissions".
- 13. Click Add Attachments. Add assignment related files.

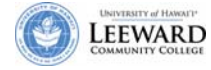

14. Click **Preview** to review the assignment as a student.

| 💈 _ Assignments            |                                        |
|----------------------------|----------------------------------------|
| Viewing assignment         |                                        |
| ▼_Settings for "Homework 1 | н                                      |
| Created by                 | Della Kunimune                         |
| Date created               | Apr 14, 2008 1:26 pm                   |
| Open                       | Apr 14, 2008 12:00 pm                  |
| Due                        | Apr 21, 2008 5:00 pm                   |
| Accept Until               | Apr 21, 2008 5:00 pm                   |
| Modified by instructor     | Apr 14, 2008 1:26 pm                   |
| Student Submissions        | Non-electronic                         |
| Grade                      | Points (max 50.0)                      |
| Add due date to Schedule   | Yes                                    |
| Alert:                     | Yes                                    |
| Honor pledge:              | No                                     |
| Assignment Instructions    |                                        |
| Submit the homework assign | ment by attaching your completed file. |
| Student view of the assig  | nment "Homework 1"                     |
| Click the                  | e arrow to expand the                  |
| Back to list               | student view.                          |

15. Click Post.

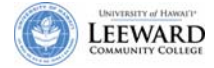

The Assignments will be organized alphabetically by the Assignment title you use. If you want the Assignments to line up by the order in which you are assigning them, click on **Open** or **Due** hyperlink headings toward the upper portion of the window. The 🚊 symbol will appear and organize the assignments chronologically.

| dd   Assignment List   <u>Grade Report</u>   S<br>ssignment List<br>′iew Assignment List 💽 | itudent View   Permi | SSIONS<br>C<br>O<br>Assidation | lick Open to<br>rganize the<br>signments by<br>ite available. |
|--------------------------------------------------------------------------------------------|----------------------|--------------------------------|---------------------------------------------------------------|
| Assignment title                                                                           | Status               | Open 🛓                         | Due                                                           |
| <u>03-WordProject</u> <u>Edit   Duplicate</u>   <u>Grade</u>                               | Not Open             | Jan 20, 2008 12:00 am          | Feb 1, 2008 11:55 pm                                          |
| <u>05-PresentationProject</u><br><u>Edit   Duplicate   Grade</u>                           | Not Open             | Jan 26, 2008 12:00 am          | Feb 13, 2008 11:55 pm                                         |
| <u>06-PowerPoint Group 1 Evaluations</u><br><u>Edit   Duplicate   Grade</u>                | Not Open             | Feb 13, 2008 12:00 am          | Feb 15, 2008 11:55 pm                                         |
| <u>06-PowerPoint Group 2 Evaluations</u><br><u>Edit   Duplicate   Grade</u>                | Not Open             | Feb 13, 2008 12:00 am          | Feb 20, 2008 11:55 pm                                         |
| <u>06-PowerPoint Group 3 Evaluations</u><br><u>Edit   Duplicate</u>   <u>Grade</u>         | Not Open             | Feb 13, 2008 12:00 am          | Feb 22, 2008 11:55 pm                                         |
| 07-Excel1Project<br>Edit   Duplicate   Grade                                               | Not Open             | Feb 23, 2008 12:00 am          | Feb 29, 2008 11:55 am                                         |
| <u>08-Spreadsheet2Project</u> Edit           Duplicate           Grade                     | Not Open             | Mar 1, 2008 12:00 am           | Mar 7, 2008 11:55 pm                                          |
| 09-Excel3Project<br>Edit   Duplicate   Grade                                               | Not Open             | Mar 8, 2008 12:00 am           | Mar 14, 2008 11:55 pm                                         |

16. Organize assignments by clicking **Open** in the heading line.

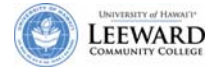

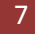

#### **Duplicate Assignments**

 If you have recurring assignments you can copy an existing assignment. By clicking on Duplicate, you will minimize the amount of settings that you will have to re-enter each time you create an assignment.

| 💈 _ Assi    | gnments                                        |        |               |                       |                      |             |              | 0       |
|-------------|------------------------------------------------|--------|---------------|-----------------------|----------------------|-------------|--------------|---------|
| Add         | Assignment List   G                            | rade R | eport         | Student View   Reor   | der   Permissions    |             |              |         |
| Assign      | ment List                                      |        |               |                       |                      |             |              |         |
| View        | Assignment List                                |        | <b>-</b>      |                       |                      | Viewing 1 - | 3 of 3 ite   | ems     |
|             |                                                |        |               |                       |                      | Show 200    | items        | - > >   |
| Assig       | nment title                                    | For    | <u>Status</u> | <u>Open</u>           | Due                  | In / New    | <u>Scale</u> | Remove? |
| Home<br>Ed  | work 1<br>it   <u>Duplicate</u>   <u>Grade</u> | site   | Open          | Apr 14, 2008 12:00 pm | Apr 21, 2008 5:00 pm | <u>1/1</u>  | 0-50.0       |         |
| Home<br>Ed  | work 2<br>it   <u>Duplicate</u>   <u>Grade</u> | site   | Open          | Apr 14, 2008 12:00 pm | Apr 21, 2008 5:00 pm | <u>1/1</u>  | 0-50.0       |         |
| Draft<br>Ed | - Homework 2 - Copy<br>it   <u>Duplicate</u>   | site   | Draft         | Apr 14, 2008 12:00 pm | Apr 21, 2008 5:00 pm | 0/0         | 0-50.0       |         |
| Update      |                                                |        |               |                       |                      |             |              |         |

2. Once duplicated, the assignment will show as Draft. Draft assignments cannot be viewed by students. Click **Edit** to make modifications as necessary and click **Post**.

#### **Grade Assignments**

1. To view your students' submissions for an assignment from within Laulima, click on **Grade** beneath that assignment's title.

| Assignments                               |                    |                       |                       |          |                     |         |
|-------------------------------------------|--------------------|-----------------------|-----------------------|----------|---------------------|---------|
| Add   Assignment List   Grade Report   St | ident View   Permi | ssions                |                       |          |                     |         |
| Assignment List                           |                    |                       |                       |          |                     |         |
| View Assignment List                      | Oliste             | Oresida harrash tha   |                       | 1        | /iewring 1 - 8 of 8 | items   |
|                                           | CIICK              | Grade beneath the     |                       | < < 5    | Show 200 items      |         |
| Assignment title                          | Status             | Open                  | Due A                 | In / New | Scale               | Remove? |
| O3-WordProject     Edit   Duplicate Grade | Open               | Jan 8, 2008 12:00 am  | Feb 1, 2008 11:55 pm  | 1/1      | 0-100.0             |         |
| © 05-PresentationProject                  | Not Open           | Jan 26, 2008 12:00 am | Feb 13, 2008 11:55 pm | 0/0      | 0-100.0             |         |

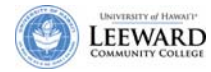

2. You will see a list of students who have submitted work for the assignment.

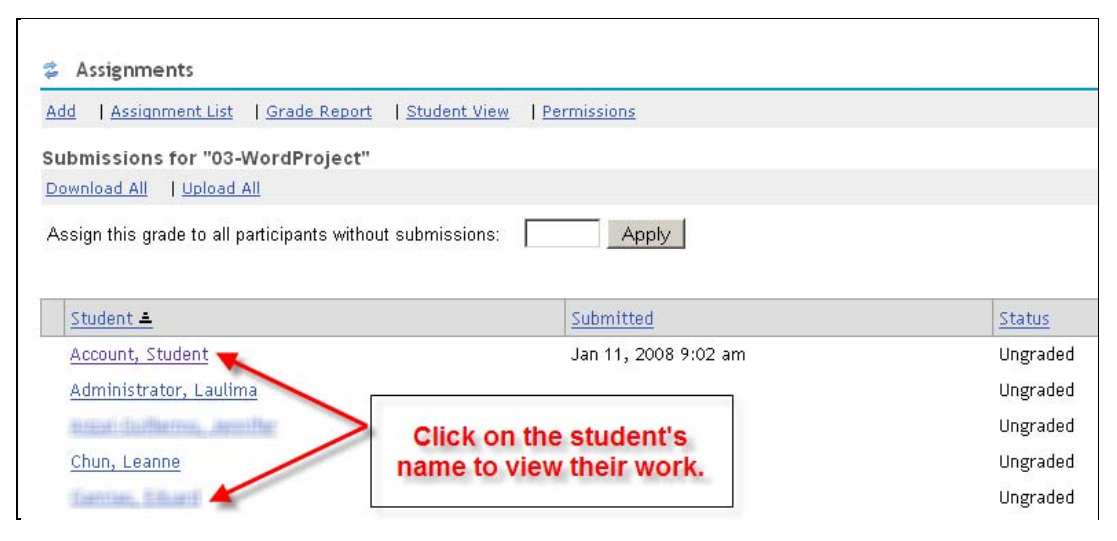

- 3. To view an individual student's work, click that student's name in the list.
- 4. Click the arrow next to Assignment Instructions to view the original assignment and any attached files.

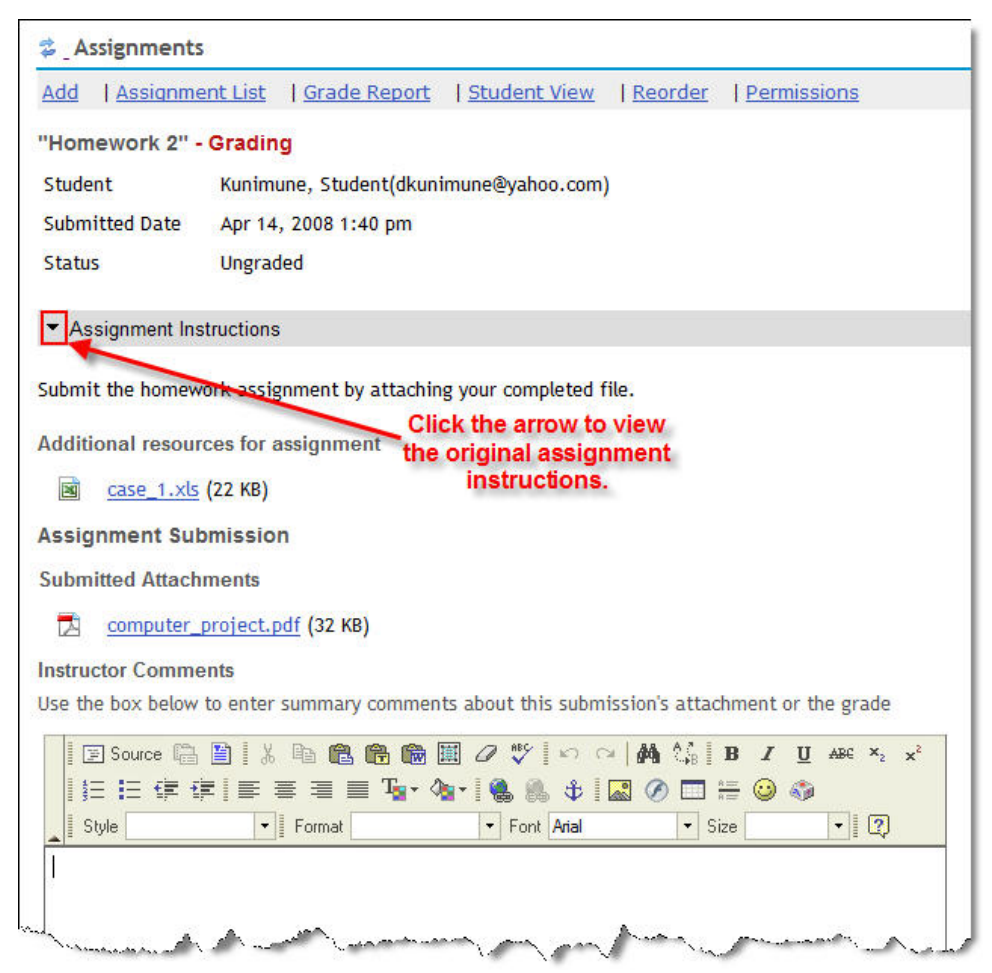

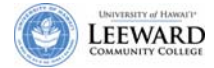

5. From this screen you can review and grade the students' work. If your students have submitted attached files, you may download the file, review it, grade it, attach it and return it with assigned grade and comments.

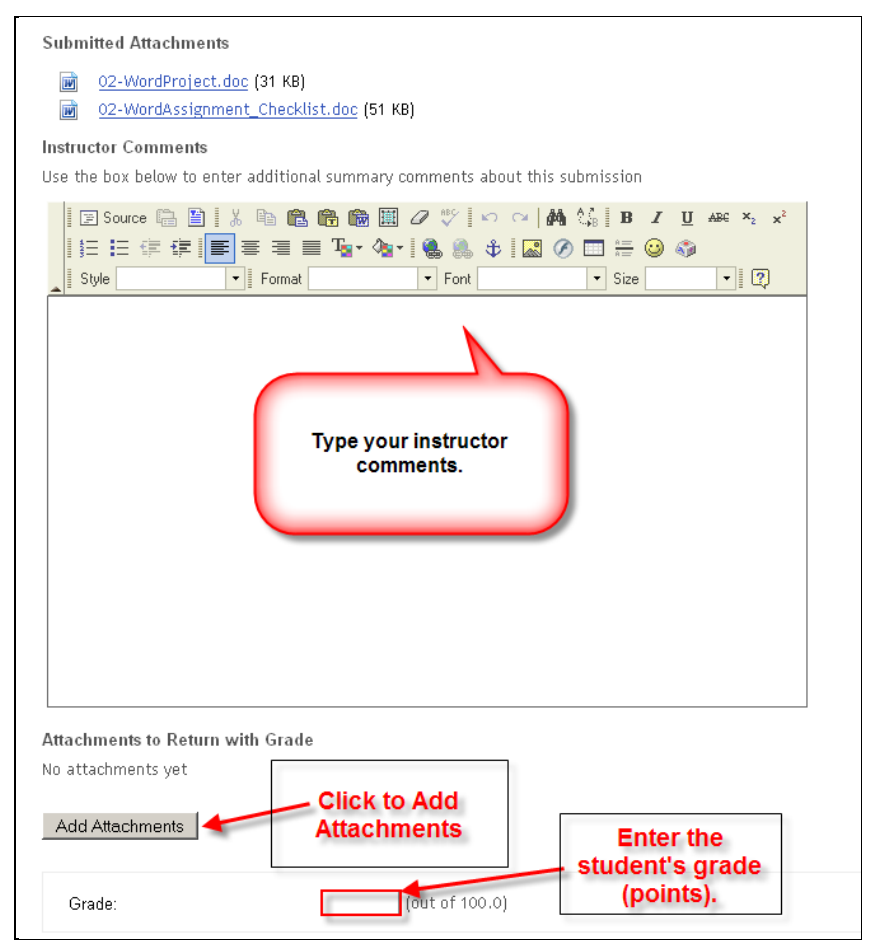

6. If you want the student to do additional work on the assignment and resubmit, click the checkbox next to **Allow Resubmission** and add a due date.

| Grade:             | 45  |     | (out | t of 50. | 0) |      |   |   |    |   |    |   |
|--------------------|-----|-----|------|----------|----|------|---|---|----|---|----|---|
| Allow Resubmission |     |     |      |          |    |      |   |   | 1  |   | P  |   |
| Accept Until       | APR | - 1 | 21 👻 | 2008     | •  | 💾 at | 5 | • | 00 | • | PM | • |

- 7. Click **Save** to record the grade for the student. This does not allow the student to see their grade or retrieve any instructor comments.
- 8. Click **Return Assignment to Student** to grade the assignment and return the grade and instructor comments to the student.

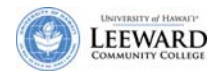

9. If you save the grades, you can release all of the grades at a later date by clicking **Release Grades**.

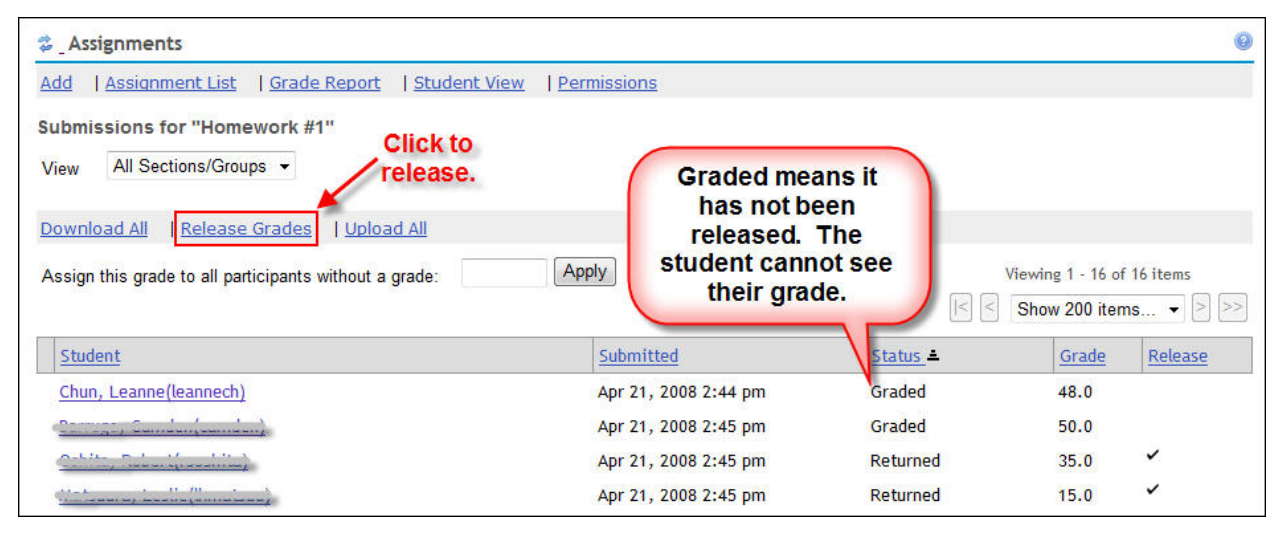